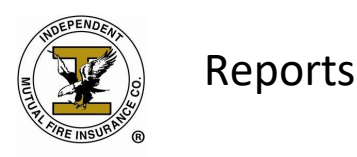

There are several reports that you will find helpful in managing your business. To access these reports, click on Reports on the left-hand side under Administration. The reports listed below are key reports to help you maintain a successful fire business with Independent Mutual.

| Open Op                             | en                     |                             |                    | AGE<br>Help                         | Log Out |
|-------------------------------------|------------------------|-----------------------------|--------------------|-------------------------------------|---------|
| •                                   |                        |                             |                    |                                     |         |
| Administration                      | Policies               | Sta                         | atic Reports       |                                     |         |
| Claims                              | Search                 | New                         | 🔂 Get Acroba       | t Reader to view these reports      |         |
| Reports                             |                        |                             | APPLICATION FORMS  | ENDORSEMENT FORMS                   |         |
|                                     |                        | 1                           | RATE TABLE FORMS   | ANNUAL CONTENTS RE                  |         |
| Agent Info                          | Search                 | New                         | SC M/H AFFIDAVIT   | KY M/H AFFIDAVIT                    |         |
| Current Policies                    |                        |                             | BANK AUTHORIZATION | BILLING INTERRUPTI                  |         |
| Training Help                       |                        | Ī                           | OUT OF STATE AFFID | INITIAL LOSS AND F                  |         |
|                                     |                        | L.                          | MS – STATE PAGES   | TX – UNDERWRITING                   |         |
|                                     |                        | Ī                           | COUNTRYWIDE UNDERW |                                     |         |
|                                     | Notification (1)       | Diary (0) Note Pad (0)      |                    |                                     |         |
|                                     | Notification           |                             |                    | (1) 🗹 Open Only                     | New     |
|                                     | DATE                   | SENDER                      | TOPIC              | MESSAGE                             | STATUS  |
|                                     | 06-23-2020 09:54       | LOUANNE KOCHOA -            | Cancelled          | Policy has been cancelled effective | Open    |
|                                     |                        |                             |                    |                                     |         |
|                                     |                        |                             |                    |                                     |         |
|                                     |                        |                             |                    |                                     |         |
|                                     |                        |                             |                    |                                     |         |
|                                     |                        |                             |                    |                                     |         |
|                                     |                        |                             |                    |                                     |         |
| HOME   PRIVACY POLICY   © Copyright | t 1999-2020 Property a | nd Casualty Management Syst | ems, Inc.          | POWERED BY:                         | CMS     |

#### Agency Route List

- Listing of all policies that are assigned to your agency.
- You can generate this report by Agency or Zip Code.
- You may find it easier to enter a date into the AS OF Date field (ex. 7/2020) and the Status field (ex. In force or Lapsed). If you do not choose a status the report generated will list both lapse and in force policies.

#### 10 Day Lapse Report

- Listing of all policies scheduled to lapse within 10 days from the date entered into the AS OF DATE field.
- The best way is to run this report in 3 sections, so you are covering your monthly lapses.
- You can generate the report for the first 10 days of the month, the middle 10 days of the month & the last 10 days of the month.
- By running these reports at the beginning of the month you will have your total lapses for the month.

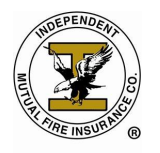

#### **Cash Receivables Register**

- Listing of all payments posted within the agency for a period of time specified.
- The first column **Processed By** of the report will show who processed the payment.
- **Payment Source** shows how the payment came through such as lockbox, mail pay, ACH Bank Draft, Home Office entry or other.
- **<u>Payment Type</u>** shows whether it was check or money order.
- <u>Date</u> shows the date the payment was applied.

#### **Agency Progress Report**

- When the report is generated by Month (ex. 7/2020 to 7/2020) a list will be generated of the following for this month. We encourage agents to run this report daily to review for any changes.
  - Reinstatements
  - New Business Submitted & processed
  - Endorsements Submitted & processed
  - Cancellations

#### **Agency Progress Report (Daily)**

- When the report is generated by Month (ex. 7/1/2020 to 7/31/2020) a list will be generated of the following for this month. We encourage agents to run this report daily to review for any changes.
  - Lapses
  - New Business Submitted & processed
  - Endorsements Submitted & processed
  - Cancellations
- This report is very useful in monitoring your lapses monthly. The report should be generated at on the 1<sup>st</sup> of each month to determine the lapses for the month. This will ensure that the agent is aware of the lapses for the month and can make contact with the customer to make sure the payment will either be mailed in to the home office using the billing notice provided to them by mail, called in using our Automated Phone System, Agent can convert the policyholder to ACH Bank Draft following our ACH Bank Draft rules or the policyholder can simply go online to make a payment.

#### **Agency Line Up Report**

- The Agency Line Up Report shows your beginning of the month APIF balance and the ending of the month APIF balance on your agency.
- This report should be generated on the 1<sup>st</sup> of each month for the previous month.
- If the report is run during the current month, you will only have a BOM APIF as the current month you currently in will not be available until the 1<sup>st</sup> of the next month.
- Ex. For June 2020 to see your BOM/EOM APIF, your report parameters should be 6/2020 and the report can be run on the July 1.
- This is a useful report to determine your increase/decrease for the previous month.

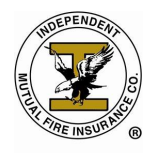

# Agency Route List

## To run your Agency Route List:

- Click on Report # 2 Agency Route List
- Enter in the current date in the AS OF DATE field
- Click View Report
- Your Agency Route List will be generated

| ep | orts                                          |   | Report Parameters                       |              | <b>^</b> |
|----|-----------------------------------------------|---|-----------------------------------------|--------------|----------|
| 0  | NAME                                          |   | Export Format                           | Adobe PDE    |          |
|    | TERRITORY/PROTECTION CL                       |   | Export ronnat                           |              |          |
|    | AGENCY ROUTE LIST                             |   | As Of Date (MM                          | 1-DD-YYYY)   |          |
| 3  | 10 DAY LAPSE REPORT                           |   | Com                                     | anany Cada   |          |
| Ł  | CASH RECEIVABLE REGISTER                      |   | Con                                     |              |          |
| 5  | AGENCY DEPOSIT RECONCILIATION                 |   |                                         | City         |          |
| ;  | GENERAL AGENCY DEPOSIT RECON REPORT           |   |                                         | 71- 0- 1-    |          |
| 7  | SUBMITTED ENDORSEMENT REPORT                  |   |                                         |              |          |
| ;  | SUBMITTED BUSINESS REPORT                     |   | Status (Lapse, InFor                    | rce, Cancel) |          |
| )  | SUSPENDED POLICIES REGISTER                   |   |                                         |              |          |
| 0  | AGENCY PROGRESS REPORT                        |   | Beg Call Back Date (MM                  | 1-DD-YYYY)   |          |
| 1  | AGENCY PROGRESS REPORT (DAILY)                |   | End Call Back Date (MM                  | 1-DD-YYYY)   |          |
| 2  | AGENCY MONTHLY INCREASE REPORT                |   | , i i i i i i i i i i i i i i i i i i i |              |          |
| 3  | GENERAL AGENCY MONTHLY INCREASE REPORT (COMPA |   | Coverage A                              | mt >= ,      |          |
| 4  | AGENCY INCREASE RANKING REPORT                |   | Premium Mode (                          | (M. O. S     |          |
| 5  | AGENCY COMPENSATION REPORT                    |   | l l cinidin l lode (                    |              |          |
| 5  | GENERAL AGENCY COMPENSATION REPORT            |   |                                         | Age          |          |
| 7  | AGENCY LINEUP REPORT                          |   |                                         | Dia          |          |
| 3  | FIRST YEAR PREMIUMS                           |   |                                         | Disc         |          |
| 9  | AGENT E-MAIL ADDRESSES                        |   |                                         | View Pepert  |          |
| 0  | LAPSED POLICY REGISTER                        |   |                                         | view kepoit  |          |
| 1  | PERSONNEL & CONTRACT STATUS                   |   |                                         |              |          |
| 2  | POLICY (SUSPENDED CASH) REPORT                |   |                                         |              |          |
| 3  | POLICIES BY STATE                             |   |                                         |              |          |
| 4  | BANK DRAFT POLICIES                           | _ |                                         |              |          |

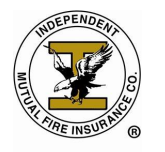

### 10 Day Lapse Report

## To run your 10 Lapse Report:

- Click on Report # 3 10 Day Lapse Report
- Enter in the current date in the AS OF DATE field (*this will generate from the date you enter into the AS OF DATE field to 10 days out*)
- Click View Report
- Your 10 Lapse Report will be generated

|     | <i>.</i>                            |   |                           | LUG |
|-----|-------------------------------------|---|---------------------------|-----|
| lep | orts                                |   | Report Parameters         |     |
| 0   |                                     |   | Export Format Adobe PDF V |     |
| 1   | IERRIIORY/PROTECTION CLASS REGISTER |   |                           |     |
| 2   |                                     |   |                           |     |
| 3   | 10 DAY LAPSE REPORT                 |   | Company Code              |     |
| 4   | CASH RECEIVABLE REGISTE             |   |                           |     |
| 5   |                                     |   | Agency                    |     |
| 0   | GENERAL AGENCY DEPOSIT RECON REPORT |   | District                  |     |
| /   |                                     |   |                           |     |
| 8   |                                     |   | View Report               |     |
| 10  | SUSPENDED POLICIES REGISTER         |   |                           |     |
| 11  |                                     |   |                           |     |
| 12  |                                     |   |                           |     |
| 12  |                                     |   |                           |     |
| 14  | AGENCY INCREASE RANKING REDORT      |   |                           |     |
| 15  | AGENCY COMPENSATION REPORT          |   |                           |     |
| 16  | GENERAL AGENCY COMPENSATION REPORT  |   |                           |     |
| 17  | AGENCY LINEUP REPORT                |   |                           |     |
| 18  | FIRST YEAR PREMIUMS                 |   |                           |     |
| 19  | AGENT E-MAIL ADDRESSES              |   |                           |     |
| 20  | LAPSED POLICY REGISTER              |   |                           |     |
| 21  | PERSONNEL & CONTRACT STATUS         |   |                           |     |
| 22  | POLICY (SUSPENDED CASH) REPORT      |   |                           |     |
| 23  | POLICIES BY STATE                   |   |                           |     |
| 24  | BANK DRAFT POLICIES                 |   |                           |     |
| 25  | POLICIES PAID TO DATE               | • |                           |     |

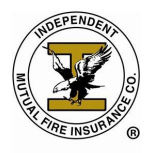

# **Cash Receivable Register**

## To run your Cash Receivable Register:

- Click on Report # 4 Cash Receivable Register
- Enter in the date in the From /To
- Click View Report
- Your Cash Receivable Register will be generated

| ×  | Open Open                                     |   |                   |             | AGENTRE<br>Help Log O |
|----|-----------------------------------------------|---|-------------------|-------------|-----------------------|
|    |                                               |   |                   |             |                       |
|    |                                               |   |                   |             |                       |
| en | nrts                                          |   | Report Parameters |             |                       |
| 10 | NAME                                          |   |                   |             |                       |
| 1  | TERRITORY/PROTECTION CLASS REGISTER           |   | Export Format     | Adobe PDF   |                       |
| 2  | AGENCY ROUTE LIST                             |   | From (MM-DD-YYYY) |             |                       |
| 3  | 10 DAY LAPSE REPORT                           |   |                   |             |                       |
| 4  | CASH RECEIVABLE REGISTER                      |   | To (MM-DD-YYYY)   |             |                       |
| 5  | AGENCY DEPOSIT RECONCILIAT                    |   | Company Code      |             | N                     |
| 6  | GENERAL AGENCY DEPOSIT RECON REPORT           |   |                   |             |                       |
| 7  | SUBMITTED ENDORSEMENT REPORT                  |   | Agency            |             |                       |
| 3  | SUBMITTED BUSINESS REPORT                     |   | District          |             |                       |
| 9  | SUSPENDED POLICIES REGISTER                   |   |                   |             |                       |
| 0  | AGENCY PROGRESS REPORT                        |   | Staff             |             |                       |
| .1 | AGENCY PROGRESS REPORT (DAILY)                |   | Region            |             |                       |
| 2  | AGENCY MONTHLY INCREASE REPORT                |   |                   |             |                       |
| .3 | GENERAL AGENCY MONTHLY INCREASE REPORT (COMPA |   | Policy            |             |                       |
| 4  | AGENCY INCREASE RANKING REPORT                |   | Insured Name      |             |                       |
| .5 | AGENCY COMPENSATION REPORT                    |   |                   |             |                       |
| .6 | GENERAL AGENCY COMPENSATION REPORT            |   |                   | View Report |                       |
| 7  | AGENCY LINEUP REPORT                          |   |                   |             |                       |
| .8 | FIRST YEAR PREMIUMS                           |   |                   |             |                       |
| 9  | AGENT E-MAIL ADDRESSES                        |   |                   |             |                       |
| 0  | LAPSED POLICY REGISTER                        |   |                   |             |                       |
| 1  | PERSONNEL & CONTRACT STATUS                   |   |                   |             |                       |
| 2  | POLICY (SUSPENDED CASH) REPORT                |   |                   |             |                       |
| 3  | POLICIES BY STATE                             |   |                   |             |                       |
| 24 | BANK DRAFT POLICIES                           | - |                   | _           |                       |
| 15 | POLICIES PAID TO DATE                         |   |                   |             |                       |

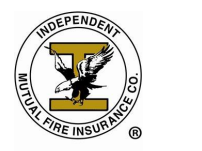

## **Agency Progress Report**

### To run your Agency Progress Report:

- Click on Report # 10 Agency Progress Report
- Enter in the date in the From /To using the following format MM/YYYY
- Click View Report
- Your Agency Progress Report will be generated

| Rep | orts                                          |   | Report Parameters       |
|-----|-----------------------------------------------|---|-------------------------|
| NO  | NAME                                          |   | Export Format Adobe PDE |
| 1   | TERRITORY/PROTECTION CLASS REGISTER           |   |                         |
| 2   | AGENCY ROUTE LIST                             |   | From (MM-YYYY)          |
| 3   | 10 DAY LAPSE REPORT                           |   | To (MM-YYYY)            |
| 4   | CASH RECEIVABLE REGISTER                      |   |                         |
| 5   | AGENCY DEPOSIT RECONCILIATION                 |   | Company Code            |
| 6   | GENERAL AGENCY DEPOSIT RECON REPORT           |   | Agency Zone             |
| 7   | SUBMITTED ENDORSEMENT REPORT                  |   |                         |
| 8   | SUBMITTED BUSINESS REPORT                     |   | Region                  |
| 9   | SUSPENDED POLICIES REGISTE                    |   | District                |
| 10  | AGENCY PROGRESS REPORT                        |   |                         |
| 11  | AGENCY PROGRESS REPORT (D. T.)                |   | Staff                   |
| 12  | AGENCY MONTHLY INCREASE REPORT                |   | Agangy Cada             |
| 13  | GENERAL AGENCY MONTHLY INCREASE REPORT (COMPA |   | Agency code             |
| 14  |                                               |   | View Depart             |
| 15  |                                               |   | view Report             |
| 10  |                                               |   |                         |
| 19  |                                               |   |                         |
| 10  |                                               |   |                         |
| 20  | ADSED POLICY REGISTER                         |   |                         |
| 21  | PERSONNEL & CONTRACT STATUS                   |   |                         |
| 22  | POLICY (SUSPENDED CASH) REPORT                |   |                         |
| 23  | POLICIES BY STATE                             |   |                         |
| 24  | BANK DRAFT POLICIES                           |   |                         |
| 25  | POLICIES PAID TO DATE                         | • |                         |

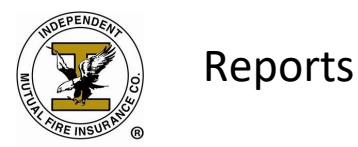

## **Agency Progress Report (Daily)**

#### To run your Agency Progress Report (Daily):

- Click on Report # 11 Agency Progress Report Daily
- Enter in the date in the From /To using the following format MM/DD/YYYY
- Click View Report
- Your Agency Progress Report Daily will be generated

|         |                                               | Damask Damaskawa  |             |   |
|---------|-----------------------------------------------|-------------------|-------------|---|
| ep<br>o | NAME                                          | Report Parameters | [           |   |
| U       |                                               | Export Format     | Adobe PDF   | ~ |
| ,       |                                               | From (MM-DD-YYYY) |             |   |
|         |                                               |                   |             |   |
|         | CASH RECEIVABLE REGISTER                      | To (MM-DD-YYYY)   |             |   |
|         | AGENCY DEPOSIT RECONCILIATION                 | Company Code      |             |   |
|         | GENERAL AGENCY DEPOSIT RECON REPORT           | Company code      |             |   |
| ,       | SUBMITTED ENDORSEMENT REPORT                  | Agency Zone       |             |   |
| ;       | SUBMITTED BUSINESS REPORT                     | Region            |             |   |
| ,       | SUSPENDED POLICIES REGISTER                   | Region            |             |   |
| 0       | AGENCY PROGRESS REPORT                        | District          |             |   |
| 1       | AGENCY PROGRESS REPORT (DAILY)                | Staff             |             |   |
| 2       | AGENCY MONTHLY INCREASE REPORT                | Starr             |             |   |
| 3       | GENERAL AGENCY MONTHLY INCREASE REPORT (COMPA | Agency Code       |             |   |
| 4       | AGENCY INCREASE RANKING REPORT                |                   |             |   |
| 5       | AGENCY COMPENSATION REPORT                    |                   | View Report |   |
| 5       | GENERAL AGENCY COMPENSATION REPORT            |                   |             |   |
| 7       | AGENCY LINEUP REPORT                          |                   |             |   |
| 8       | FIRST YEAR PREMIUMS                           |                   |             |   |
| 9       | AGENT E-MAIL ADDRESSES                        |                   |             |   |
| 0       | LAPSED POLICY REGISTER                        |                   |             |   |
| 1       | PERSONNEL & CONTRACT STATUS                   |                   |             |   |
| 2       | POLICY (SUSPENDED CASH) REPORT                |                   |             |   |
| 3       | POLICIES BY STATE                             |                   |             |   |
| 4       | BANK DRAFT POLICIES                           |                   |             |   |

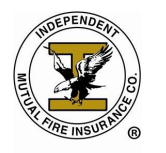

# Agency Line Up Report

#### To run your Agency Line Up Report:

- Click on Report # 17 Agency Line Up Report
- Enter in the date in the From /To using the following format MM/DD/YYYY
- Click View Report
- Your Agency Progress Report Daily will be generated

| 1   | <i>7.</i>                                     | nup Lo                  |
|-----|-----------------------------------------------|-------------------------|
|     |                                               |                         |
|     |                                               |                         |
| len | orts                                          | Report Parameters       |
|     | NAME                                          |                         |
| 1   | TERRITORY/DROTECTION CLASS REGISTER           | Export Format Adobe PDF |
| 2   | AGENCY ROLITE LIST                            | As Of (MM-YYYY)         |
| 3   | 10 DAY LAPSE REPORT                           |                         |
| 4   | CASH RECEIVABLE REGISTER                      | Company Code            |
| 5   | AGENCY DEPOSIT RECONCILIATION                 | Agency Zone             |
| 6   | GENERAL AGENCY DEPOSIT RECON REPORT           |                         |
| 7   | SUBMITTED ENDORSEMENT REPORT                  | Region                  |
| 8   | SUBMITTED BUSINESS REPORT                     | District                |
| 9   | SUSPENDED POLICIES REGISTER                   |                         |
| 10  | AGENCY PROGRESS REPORT                        | Staff                   |
| 11  | AGENCY PROGRESS REPORT (DAILY)                | Agency Code             |
| 12  | AGENCY MONTHLY INCREASE REPORT                |                         |
| 13  | GENERAL AGENCY MONTHLY INCREASE REPORT (COMPA | View Peport             |
| 14  | AGENCY INCREASE RANKING REPORT                | View Report             |
| 15  | AGENCY COMPENSATION REPORT                    |                         |
| 16  | GENERAL AGENCY COMPENS                        |                         |
| 17  | AGENCY LINEUP REPORT                          |                         |
| 18  | FIRST YEAR PREMIUMS                           |                         |
| 19  | AGENT E-MAIL ADDRESSES                        |                         |
| 20  | LAPSED POLICY REGISTER                        |                         |
| 21  | PERSONNEL & CONTRACT STATUS                   |                         |
| 22  | POLICY (SUSPENDED CASH) REPORT                |                         |
| 23  | POLICIES BY STATE                             |                         |
| 24  | BANK DRAFT POLICIES                           |                         |
| 25  | POLICIES PAID TO DATE                         |                         |
|     |                                               |                         |